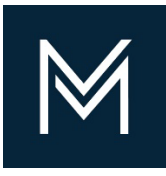

September 16, 2022

## Accessing Your Numerical Rating Summary Sheet

For Evaluated Projects

Contractor Certification DIVISION OF CAPITAL ASSET MANAGEMENT AND MAINTENANCE

| (+ → 🚯 🎒                          | When you log into you DCMS account you will be at your Dashboard                                                                                                    |
|-----------------------------------|----------------------------------------------------------------------------------------------------|
| Home                              | Go to View on the left Navigation Menu                                                                                                    |
| View »                            | Select My Certifications                                                                                                    |
| My Alerts                         |                                                                                                    |
| My Certifications<br>My Contracts | When you click My Certifications, it will bring you to your Vendor Profile                                                                                                    |
| My Contract Audits                |                                                                                                    |
| My Workforce Audits               |                                                                                                    |
| My Concessions                    |                                                                                                    |
| My Concession Audits              |                                                                                                    |
| My Utilization Plans              |                                                                                                    |
| My Outreach                       |                                                                                                    |
| My Events                         |                                                                                                    |
| My Reviews                        |                                                                                                    |
| My Rid Solicitations              | When you are in your Vendor Profile: Certifications you will see your Applications section.                                                                                                    |
| My Prevailing Wage                |                                                                                                    |
| My Favorite Vendors               | Under Actions                                                                                                    |
| My Messages                       | 1. Select View on your most recent application                                                                                                    |
| Search x                          | 2. On the Projects section Select the View                                                                                                    |
| Search //                         | 3. That will bring you to your projects table                                                                                                    |
|                                   | <ol> <li>At the bottom of the screen you will see 2 buttons; 1 for the Filed Sub Report Summary (Filed Sub NRSS) and<br/>1 for Prime/Small Prime Report Summary (Prime/Small Prime NRSS)</li> </ol> |
|                                   | 5. Select the button that applies to your certification                                                                                                    |

a. If you are Prime and Filed Sub Certified, you will have to select each button for the appropriate NRSS

|   | Applications          |                       |                                               |                                                         |                                                                   |                        |         |  |
|---|-----------------------|-----------------------|-----------------------------------------------|---------------------------------------------------------|-------------------------------------------------------------------|------------------------|---------|--|
|   | Status                | Application<br>Number | Арр Туре                                      | Organization                                            | Dates                                                             | Contact                | Actions |  |
| 1 | Received & In Process | 3282894               | Prime or Small Prime Contractor Certification | Division of Capital Asset Management and<br>Maintenance | Started: 8/22/2022<br>Submitted: 8/24/2022<br>Received: 8/24/2022 | Peggy Sue Construction | View    |  |
|   | Processing Complete   | 0395458               | Prime or Small Prime Contractor Certification | Division of Capital Asset Management and<br>Maintenance | Started: 3/18/2022<br>Submitted: 3/18/2022<br>Received: 3/18/2022 | Peggy Sue Construction | View    |  |
|   | Processing Complete   | 2341842               | Projects Table Update                         | Division of Capital Asset Management and Maintenance    | Started: 2/15/2022<br>Submitted: 2/15/2022<br>Received: 2/18/2022 | Peggy Sue Construction | View    |  |

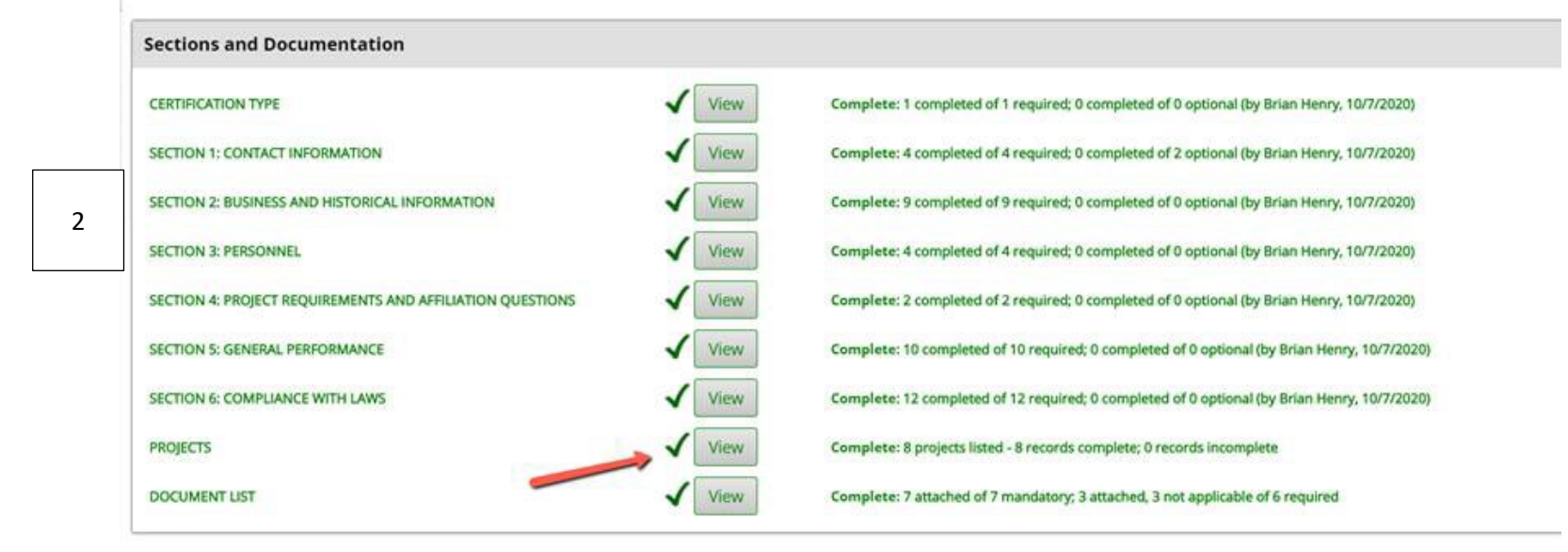

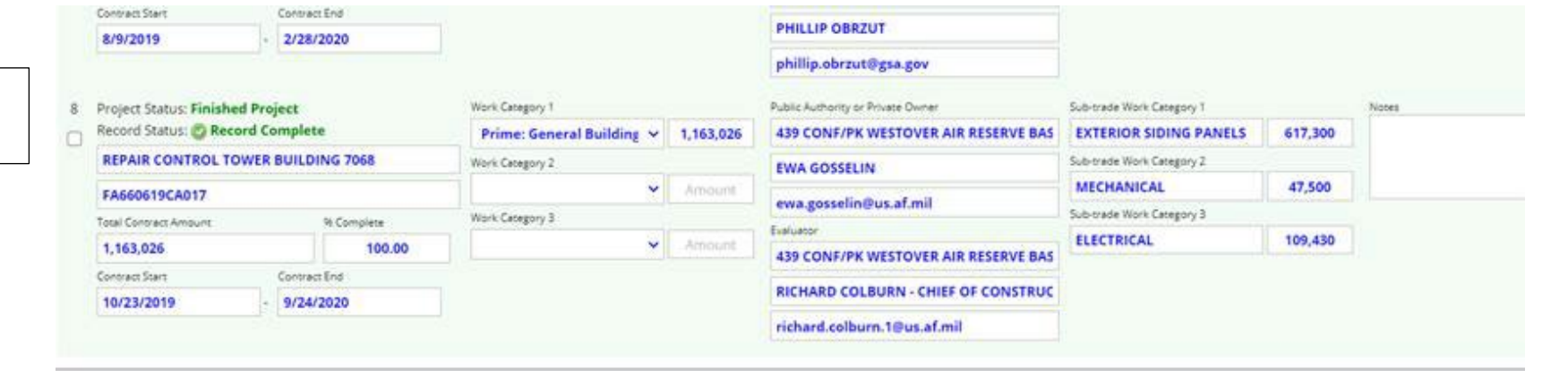

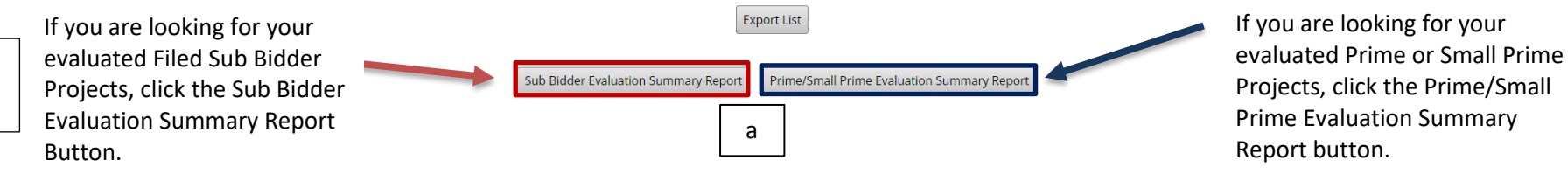

## **Example of the Numerical Rating Summary Sheet**

## Prime/Small Prime Project Numerical Rating Summary

| Contractor: | Red & Black Dobie Concrete |
|-------------|----------------------------|
| Reviewer:   |                            |

Certification Number: Date: 3/3/2022

| Project Title            | Date        | Type Of Work                            | Contract Amount           | Rating | Failing Projects |
|--------------------------|-------------|-----------------------------------------|---------------------------|--------|------------------|
| Dah                      | 10/7/2021   | Prime: Deleading                        | \$150,000                 | 100    | Р                |
| Test New                 | 6/5/2021    | Prime: Energy Mangement                 | \$183,263                 | 95     | Р                |
| Test Title               | 10/1/2020   | Prime: General Building<br>Construction | \$5,500,000               | 90     | P                |
| Test Title #2            | 10/1/2020   | Prime: General Building<br>Construction | \$4,500,000               | 100    | P                |
| Hmm                      | 6/3/2020    | Prime: General Building<br>Construction | \$500,000                 | 98     | Р                |
| Duke & Blu Tower project | 2/5/2020    | Prime: Masonry                          | \$90,000                  | 100    | Р                |
| Largest Contract:        | \$5,500,000 |                                         | Number of Ratings:        | 6      |                  |
| 2nd Largest Contract:    | \$4,500,000 |                                         | Average Rating:           | 97     |                  |
| Total of Ratings:        | 583         |                                         | Number of Failing Scores: | 0      |                  |

The two bolded projects in Prime/Small Prime are the two highest projects we have on file.